| 디렉터리 구성                                                                                                    |   |
|----------------------------------------------------------------------------------------------------|---|
|                                                                                                    |   |
|                                                                                                    |   |
|                                                                                                    |   |
|                                                                                                    |   |
|                                                                                                    |   |
|                                                                                                    |   |
|                                                                                                    |   |
|                                                                                                    |   |
|                                                                                                    |   |
|                                                                                                    |   |
|                                                                                                    |   |
| 디렉터리 기능 활성화하기                                                                                                    |   |
| 디렉터리 기능 활성화하기<br>디렉터리기능은 관리>기능 페이지 (tiki-admin.php?page=features) 에서 활성화됩니다.                                                                                                    | × |
| 디렉터리 기능 활성화하기<br>디렉터리 기능은 관리>기능 페이지 (tiki-admin.php?page=features) 에서 활성화됩니다.<br>디렉터리를 활성화하려면, 디렉터리 에 대한 상자를 체크하고 기본설정 변경 을 클릭하십시오.                                                                                                    | × |
| 디렉터리 기능 활성화하기<br>디렉터리 기능은 관리 > 기능 페이지 (tiki-admin.php?page=features) 에서 활성화됩니다.<br>디렉터리를 활성화하려면, 디렉터리 에 대한 상자를 체크하고 기본설정 변경을 클릭하십시오.                                                                                                    | × |
| 디렉터리 기능 활성화하기<br>디렉터리 기능은 관리 > 기능 페이지 (tiki-admin.php?page=features) 에서 활성화됩니다.<br>디렉터리를 활성화하려면, 디렉터리 에 대한 상자를 체크하고 기본설정 변경을 클릭하십시오.<br>Features                                                                                                    | × |
| 디렉터리 기능 활성화하기<br>디렉터리 기능은 관리 > 기능 페이지 (tiki-admin.php?page=features) 에서 활성화됩니다.<br>디렉터리를 활성화하려면, 디렉터리 에 대한 상자를 체크하고 기본설정 변경 을 클릭하십시오.                                                                                                    | × |
| 디렉터리 기능 활성화하기<br>디렉터리 기능은 관리 > 기능 페이지 (tiki-admin.php?page=features) 에서 활성화됩니다.<br>디렉터리를 활성화하려면, 디렉터리 에 대한 상자를 체크하고 기본설정 변경 을 클릭하십시오.                                                                                                    | × |
| 디렉터리 기능 활성화하기<br>디렉터리 기능은 관리 > 기능 페이지 (tiki-admin.php?page=features) 에서 활성화됩니다.<br>디렉터리를 활성화하려면, 디렉터리 에 대한 상자를 체크하고 기본설정 변경 을 클릭하십시오.                                                                                                    | × |
| 디렉터리 기능 활성화하기<br>디렉터리 기능은 관리>기능 페이지 (tiki-admin.php?page=features) 에서 활성화됩니다.<br>디렉터리를 활성화하려면, 디렉터리 에 대한 상자를 체크하고 기본설정 변경을 클릭하십시오.                                                                                                    | × |
| 디렉터리 기능 활성화하기<br>디렉터리 기능은 관리 > 기능 페이지 (tiki-admin.php?page=features) 에서 활성화됩니다.<br>디렉터리를 활성화하려면, 디렉터리 에 대한 상자를 체크하고 기본설정 변경 을 클릭하십시오.<br>Features<br>Enable/disable Tiki features here, but con<br>(응) 응을 수 있는 하 (해) 하 (하 (하 (하 (하 (하 (하 (하 (하 (하 (하 (하 (하 (                                    | × |
| 디렉터리 기능 활성화하기<br>디렉터리 기능은 관리>기능 페이지 (tiki-admin.php?page=features) 에서 활성화 됩니다.<br>디렉터리를 활성화하려면, 디렉터리 에 대한 상자를 체크하고 기본설정 변경 을 클릭하십시오.<br>Features<br>Enable/disable Tiki features here, but con<br>이 이 이 이 이 이 이 이 이 이 이 이 이 이 이 이 이 이 이                                                         | × |
| 디렉터리 기능 활성화하기<br>디렉터리 기능은 관리 > 기능 페이지 (tiki-admin.php?page=features) 에서 활성화 됩니다.<br>디렉터리를 활성화하려면, 디렉터리 에 대한 상자를 체크하고 기본설정 변경 을 클릭하십시오.<br>Features<br>Enable/disable Tiki features here, but con<br>응 응 양 양 양 양 양 양 양<br>다ki sections and features<br>♥ Wiki<br>♥ Image Galleries<br>♥ Articles | × |
| 디렉터리 기능 활성화하기<br>디렉터리 기능은 관리>기능 페이지 (tiki-admin.php?page=features) 에서 활성화됩니다.<br>디렉터리를 활성화하려면, 디렉터리 에 대한 상자를 체크하고 기본설정 변경을 클릭하십시오.<br>Features<br>Enable/disable Tiki features here, but con<br>응 응 아 아 아 아 아 아 아 아 아 아 아 아 아 아 아 아 아 아                                                         |   |
| 디렉터리 기능 활성화하기<br>디렉터리 기능은 관리 > 기능 페이지 (tiki-admin.php?page=features) 에서 활성화됩니다.<br>디렉터리를 활성화하려면, 디렉터리 에 대한 상자를 체크하고 기본설정 변경 을 클릭하십시오.<br>Features<br>Enable/disable Tiki features here, but con<br>응 응 안 안 안 안 안 안 안 안 안 안<br>이 안 안 안 안 안 안 안 안 안                                               |   |

| 디렉터리 구성               |                                                                      |                  |             |
|-----------------------|----------------------------------------------------------------------|------------------|-------------|
| 전체적 디렉터리 구성은 <b>괸</b> | : <b>리 &gt; 디렉터리</b> 페이지 (tiki-admin.php                             | ?page=directory) | 에서 설정됩니다. 🥳 |
|                       | Administration: Director<br>Directory settings                       | TY               |             |
|                       | Directory 😣                                                          |                  |             |
|                       | Number of columns per page when listing categories<br>Links per page | 3 💌              |             |
|                       | Validate URLs                                                        |                  |             |
|                       | enable cool sites                                                    |                  |             |
|                       | Show Country Flag                                                    |                  |             |
|                       | Method to open directory links                                       | New Window 🔽     |             |
|                       | Change preferences                                                   |                  |             |
|                       |                                                                      | ]                |             |

지정해줘야 하는 설정들이 있습니다:

| 필드                      | 설명                                                                                                    |
|-------------------------|----------------------------------------------------------------------------------------------------|
| 범주들을 나열할 때<br>페이지 당 행 수 | 디렉터리 범주들이 표기될 행 수를( <b>1</b> 에서 <b>6</b> 사이에서) 선택합니다. 디렉터리 범주는<br>하나의 긴 목록 (하나의 행)으로 혹은 6개까지의 행으로 표기될 수 있습니다.                                                                                                    |
| 페이지 당 링크                | 페이지 당, 표기될 디렉터리 항목들의 수를 지정합니다. 티키가 첫 페이지에 지정된 링<br>크 수를 표기한 후에, 사용자를 링크의 추가 페이지로 안내할 것입니다.                                                                                                    |
| URL 유효화                 | 이는 사용자가 제출한 링크들이 디렉터리에 추가되기 전에 관리자 혹은 편집자에 의하<br>여 유효화 (승인)되는 것을 의무화 하는 것을 활성화 합니다. 만약 제출된 링크들이 관리<br>자 혹은 편집자에 의하여 우선 유효화 되지 않고 디렉터리에 직적 입력된다면, 이 항목<br>은 체크되지 않아야 합니다.                                                 |
|                         | 다른 티키 권한과 마찬가지로, 디렉터리 링크를 유효화할 권한은 그룹 기반으로 주어집<br>니다. 다른 이들이 링크를 유효화하는 것을 활성화하려면, 적절한 권한—<br>tiki_p_validate_links— 이 반드시 관리>그룹 페이지 (tiki-admingroups.php) 상<br>에서 주어져야만 합니다 (권한 참조). 이 그룹은 범주가 추가되거나 편집될 때 나타나게<br>됩니다. |
| Enable cool<br>sites    | This puts the <b>cool sites</b> link on the Directory navbar and activates the<br>"Directory ranking" page, which lists the most-visited sites in the Directory<br>in descending order.                                  |
| Show country            | Specify if the country flag is shown for each directory item.                                                                                                    |
| пау                     | This option was introduced in Tiki 2.0.                                                                                                    |

| 필드                                | 설명                                                                                                    |
|-----------------------------------|----------------------------------------------------------------------------------------------------|
| Method to open<br>directory links | <ul> <li>Specify how Tiki links to each item in the directory:</li> <li><b>Replace current window</b>: Close the Tiki window and open the linked site in its place.</li> <li><b>Open new window</b>: Put the Directory page in the background, but keeping it open</li> <li><b>Inline frame</b>: Display the linked web page in Tiki's center column</li> </ul> |
|                                   |                                                                                                    |

### **Directory Administration**

To open the **Directory Administration** page (tiki-directory\_admin.php), go to the **Application Menu** and select **Admin directory** from the **Directory** menu items. (See screenshot below.)

The top navigation bar of the Directory Admin page contains these links:

- **browse** Browse the Directory.
- admin Admin the entire Directory.
- categories Admin Directory categories.
- **related** Admin Directory category relationships.
- sites Add, delete or edit sites.
- validate Validate links submitted by users.

The admin links in the navbar (which is displayed on all Directory pages) are repeated in the admin menu at the bottom of this page, perhaps with a **settings** link to the Tiki Admin > Directory page (tiki-admin.php?page=directory), depending on the viewer's permissions.

Tiki maintains several Directory statistics:

- **There are** \_ **valid sites** The number of valid (approved) site links. These are the links that are active in the Directory. ("Valid" doesn't necessarily mean that a link works without errors, but just that it has been accepted for use in the Directory.)
- There are \_ invalid sites The number of links that have not been validated (approved) by an admin or editor.
- **There are \_ categories** The number of categories. These are specific to the directory and are not the same as Tiki *Categories* (see Category), though they can be "Categorized" and thus come under one or more global Tiki Categories. This stat contains a link to the **Admin directory categories** page.
- Users have visited \_ sites from the directory The number of clicks by users on Directory links to other Web sites.
- Users have searched \_ times from the directory The number of searches made in the Directory

# **Directory Administration**

browse admin categories related sites validate

#### Statistics

There are 0 invalid sites There are 39 valid sites There are 11 <u>categories</u> Users have visited 77 sites from the directory Users have searched 8 times from the directory

#### Menu

- Admin categories
- Admin sites
- Admin category relationships
- Validate links
- Settings

#### Category management

Clicking on **categories** opens the **Admin directory categories** page, which displays the *Parent category* (a drop-down list), a form to add a new category, and a list of subcategories under the current parent category.

Note that categories are arranged as *parents* and *children*. Above all the child categories is the **Top** category. You can create subcategories under the **Top** category or any other category by first selecting the category as the *Parent category*, using the drop-down menu. Then, complete and submit the *Add a directory category* form to make a new *child* category under this *parent*.

The options are:

- Name Category name
- Description Category description
- **Children Type** When browsing the category tree a line of text will be displayed below the category name. You can choose what goes in this line: the most-visited subcategories, the category description, or random subcategories.
- Maximum number of children to show Once you decided what will be displayed below the category you can set up how many items will be displayed. You can choose *none* to eliminate the line below the category name. Note that if you decide to show the category description this option has no effect.
- Allow sites in this category Whether sites can be added to this category or not. You might prohibit sites in a category if you only want to use it to contain other subcategories.
- Show number of sites in this category If enabled the number of sites in the category will be displayed next to the category name.
- **Editor group** You can indicate a Tiki group that will have admin permission for this category. These *editors* will be able to validate sites.
- **categorize** In addition to the categories of the directory, Tiki also uses global categories that apply to *all* objects within it. This option allows you to put your directory category within a Tiki category. To do so, first click *show categories* to see which Tiki categories are available (as has already been done in this screen shot). Select the appropriate categories and check

categorize this object. See Category for more information on Tiki categories.

| Admin directory                        | categories                            |
|----------------------------------------|---------------------------------------|
| browse admin categories relate         | d sites validate                      |
| Parent category:                       |                                       |
| Add a directory catego                 | pry                                   |
| Name:                                  |                                       |
| Description:                           |                                       |
| Children type:                         | Most visited sub-categories 💌         |
| Maximum number of children to show:    | 3 🔻                                   |
| Allow sites in this category:          |                                       |
| Show number of sites in this category: |                                       |
| Editor group:                          | None                                  |
| Categorize                             | [ show categories   hide categories ] |

At the bottom of the *Admin directory categories* page is a list of directory subcategories for the parent category indicated by the drop-down menu at the top of the page.

| name               | cType | view | allow  | count | editor | action          |
|--------------------|-------|------|--------|-------|--------|-----------------|
| CSS                | d     | 1    | y (12) | n     | Cultor | action<br>⊜ 📝 🗙 |
| Graphics and Fonts | d     | 1    | y (1)  | n     |        | \$ 📝 🗙          |
| <u>Other</u>       | d     | 3    | y (6)  | n     |        | \$ 📝 🗙          |
| Scripting          | d     | 3    | y (1)  | n     |        | æ 📝 🗙           |
| <u>Tiki CMS</u>    | d     | 3    | y (4)  | n     |        | æ 📝 🗙           |

Its columns indicate how a sub-category was configured with the Add a directory category form:

- **name** -In this example, four names are shown.
- **cType** -Children type (d = *description* in this example).
- **view** -Maximum number of children to show.
- **allow** Allow sites in this category.
- count Show number of sites in this category (number of sites in parenthesis).
- editor Editor group. In this example, a group named editor has been used.
- action Buttons to relate, edit, and delete categories, respectively.

### **Related categories**

In addition to a category being able to contain other categories, it can also be directly *related* to another. This is useful when, for example, there is some logical connection between categories and a person browsing one category would benefit from seeing the other. The related category link functions as a "*See also...*" reference.

Clicking on **related** displays the **Admin related categories** page.

To create a relationship between two categories:

- 1. Select a **Parent category** from the drop-down list. In this instance, "Parent category" is rather a misnomer here; it simply means the category for which a relationship is to be assigned.
- 2. Select the to-be-related category from the **Add a related category** drop-down list.
- 3. Check **mutual** if the relationship is to be indicated from both categories (A=>B, B=>A) or leave it unchecked for an unrequited bond.
- 4. Click the **save** button to create the relationship.

| browse admin                                           | categories related sites valid                                                                 | date                                                                                    |
|--------------------------------------------------------|------------------------------------------------------------------------------------------------|-----------------------------------------------------------------------------------------|
| Parent cat                                             | egory:                                                                                         |                                                                                         |
| Scripting                                              | ▼ go                                                                                           |                                                                                         |
| Add a rela                                             | ted category                                                                                   |                                                                                         |
| Category:                                              | OSS .                                                                                          | -                                                                                       |
| Mutual                                                 |                                                                                                | _                                                                                       |
| hacaan                                                 |                                                                                                |                                                                                         |
|                                                        | 58¥6                                                                                           |                                                                                         |
| der <i>Related c</i> a<br>ected "parent<br><b>Rela</b> | save<br>save<br>ategories, you will see a dro<br>category". Relationships ca<br>ted categories | op-down list of the categories that are related to th<br>an be updated or removed here. |
| der <i>Related ca</i> ected "parent<br>Rela            | save<br>ategories, you will see a dro<br>category". Relationships ca<br>ted categories         | op-down list of the categories that are related to th<br>an be updated or removed here. |

## Admin sites

Click on **sites** to display the **Admin sites** page.

The **Parent category** drop-down menu includes all categories in the Directory that can contain sites directly. (A category for which "contain sites" was not checked will not appear in this list.) Selecting "all" displays all sites, in the table below; selecting one of the categories displays the sites in that category.

| browse admin categories                                                                                                    | ; related sites validate                                                                                                    |         |                       |                              |                                 |
|----------------------------------------------------------------------------------------------------|----------------------------------------------------------------------------------------------------|---------|-----------------------|------------------------------|---------------------------------|
| Parent category                                                                                                    | related sites (valuate)                                                                                                    |         |                       |                              |                                 |
| arent category.                                                                                                    |                                                                                                    |         |                       |                              |                                 |
| 1                                                                                                    | EO                                                                                                    |         |                       |                              |                                 |
| ee                                                                                                    | 4                                                                                                    |         |                       |                              |                                 |
| so<br>raphics and Fonts                                                                                                    |                                                                                                    |         |                       |                              |                                 |
| raphics and Fonts>Fonts                                                                                                    |                                                                                                    |         |                       |                              |                                 |
| raphics and Fonts>Free Graphics                                                                                                    |                                                                                                    |         |                       |                              |                                 |
| raphics and Fonts>Lutorials<br>ither                                                                                                    |                                                                                                    |         |                       |                              |                                 |
| cripting                                                                                                    |                                                                                                    |         |                       |                              |                                 |
| cripting>Ready-made Scripts                                                                                                    |                                                                                                    |         |                       |                              |                                 |
| cripting>Tutorials                                                                                                    |                                                                                                    |         |                       |                              |                                 |
| iki CMS<br>iki CMS>Other OMSe                                                                                                    |                                                                                                    |         |                       |                              |                                 |
|                                                                                                    |                                                                                                    |         |                       |                              |                                 |
|                                                                                                    |                                                                                                    |         |                       |                              |                                 |
|                                                                                                    |                                                                                                    |         |                       |                              |                                 |
|                                                                                                    |                                                                                                    |         |                       |                              |                                 |
| Sites                                                                                                    |                                                                                                    |         |                       |                              |                                 |
| Sites                                                                                                    |                                                                                                    |         | 1.11                  |                              |                                 |
| Sites                                                                                                    | url                                                                                                    | country | hits                  | valid                        | action                          |
| <b>Sites</b><br>name<br>TikiWiki                                                                                                    | url<br>http://doc.tikiwiki.org/tiki-index.php                                                                                                    | country | hits<br>0             | <u>valid</u><br>n            | action                          |
| <b>Sites</b><br><u>name</u><br>TikiWiki<br>Documentation                                                                                     | url<br>http://doc.tikiwiki.org/tiki-index.php                                                                                                    | country | hits<br>0             | <u>valid</u><br>n            | action                          |
| <b>Sites</b><br><u>name</u><br>TikiWiki<br>Documentation                                                                                     | url<br>http://doc.tikiwiki.org/tiki-index.php<br>categories: Tiki CMS                                                                                                    | country | hits<br>0             | <u>valid</u><br>n            | action                          |
| <b>Sites</b><br><u>name</u><br>TikiWiki<br>Documentation<br>Unix Time Converter                                                              | url<br>http://doc.tikiwiki.org/tiki-index.php<br><i>categories: Tiki CMS</i><br>http://krijnen.com/time.php                                                                                                    | country | <b>hits</b><br>0      | <u>valid</u><br>n<br>y       | action                          |
| <b>Sites</b><br><u>name</u><br>TikiWiki<br>Documentation<br>Unix Time Converter                                                              | url<br>http://doc.tikiwiki.org/tiki-index.php<br><i>categories: Tiki CMS</i><br>http://krijnen.com/time.php                                                                                                    | country | <b>hits</b><br>0      | <mark>valid</mark><br>n<br>y | action                          |
| <b>Sites</b><br><u>name</u><br>TikiWiki<br>Documentation<br>Unix Time Converter                                                              | url<br>http://doc.tikiwiki.org/tiki-index.php<br><i>categories: Tiki CMS</i><br>http://krijnen.com/time.php                                                                                                    | country | hits<br>0             | y<br>y                       | action<br>X<br>X                |
| Sites<br>name<br>TikiWiki<br>Documentation<br>Unix Time Converter                                                                            | url<br>http://doc.tikiwiki.org/tiki-index.php<br><i>categories: Tiki CMS</i><br>http://krijnen.com/time.php<br><i>categories: Other</i>                                                                                        | country | <u>hits</u><br>0      | y<br>y                       | action                          |
| Sites<br><u>name</u><br>TikiWiki<br>Documentation<br>Unix Time Converter<br>Stopdesign   Using<br>Background-Image                           | url<br>http://doc.tikiwiki.org/tiki-index.php<br><i>categories: Tiki CMS</i><br>http://krijnen.com/time.php<br><i>categories: Other</i><br>http://www.stopdesign.com/articles/replace_text/                                    | country | <u>hits</u><br>0<br>1 | y<br>y<br>y                  | action                          |
| Sites<br>name<br>TikiWiki<br>Documentation<br>Unix Time Converter<br>Stopdesign   Using<br>Background-Image<br>to Replace Text               | url<br>http://doc.tikiwiki.org/tiki-index.php<br>categories: Tiki CMS<br>http://krijnen.com/time.php<br>categories: Other<br>http://www.stopdesign.com/articles/replace_text/                                                  | country | 1                     | y<br>y<br>y                  | action<br>X<br>X<br>X<br>X<br>X |
| <b>Sites</b><br><u>name</u><br>TikiWiki<br>Documentation<br>Unix Time Converter<br>Stopdesign   Using<br>Background-Image<br>to Replace Text | url         http://doc.tikiwiki.org/tiki-index.php         categories: Tiki CMS         http://krijnen.com/time.php         categories: Other         http://www.stopdesign.com/articles/replace_text/         categories: CSS | country | <u>hits</u><br>0      | y<br>y<br>y                  | action                          |

To add a site, enter the appropriate information for the site in the **Add or edit a site** form. To edit a site, click its **edit** icon. Note that a site can be added to more than one category by controlclicking each desired category. (The Parent category selection at the top of the page determines what appears in the **Sites** section of the screen. This selection has no effect on the information input when adding a new site.)

| Name:               |                                                                                    |  |
|---------------------|------------------------------------------------------------------------------------|--|
| Description:        |                                                                                    |  |
| URL:<br>Categories: |                                                                                    |  |
|                     | Graphics and Fonts<br>Graphics and Fonts>Fonts<br>Graphics and Fonts>Free Graphics |  |
| Country:            | None                                                                               |  |
| Is valid:           | Save                                                                               |  |

## Site Validation

Clicking on **validate** will display the **Validate sites** page, where user-suggested sites are "validated" (approved for inclusion in the Directory — "valid" here doesn't refer to the actual validity of the linked URL).

To validate one or several sites, check the appropriate box(es) and click the **validate** button. A similar technique will do mass "invalidations" (removals from the Directory). Click the **edit** icon will be the **delete** icon to remove one.

| remove       validate         name       url       country       hits       action         TikiWiki Documentation       http://doc.tikiwiki.org/tiki-index.php       0       X       X         categories:       Tiki CMS       Page: 1/1       1       X       X         cumentation       ctory       Page: 1/1       X       X | Si   | rowse admin categorio<br><b>tes</b> | es related sites validate              |         |      |        |
|----------------------------------------------------------------------------------------------------|------|-------------------------------------|----------------------------------------|---------|------|--------|
| name       url       country       hits       action         TikiWiki Documentation       http://doc.tikiwiki.org/tiki-index.php       0       X       X         categories: Tiki CMS       Page: 1/1       V       X       X         cumentation       country       V       X       X         country       Page: 1/1       V       X       X         cumentation       X       X       X       X         ctory       X       X       X       X         ctory       X       X       X       X                                                                                                    | re   | move validate                       |                                        |         |      |        |
| TikiWiki Documentation       http://doc.tikiwiki.org/tiki-index.php       0       X IIIIIIIIIIIIIIIIIIIIIIIIIIIIIIIIIIII                                                                                                    |      | name                                | url                                    | country | hits | action |
| categories: Tiki CMS Page: 1/1  cumentation ctory                                                                                                    |      | TikiWiki Documentation              | http://doc.tikiwiki.org/tiki-index.php |         | 0    | X 🗹    |
| Page: 1/1 cumentation ctory                                                                                                    |      | categories: Tiki CMS                |                                        |         |      |        |
| umentation<br>tory                                                                                                    |      |                                     | Page: 1/1                              |         |      |        |
| umentation<br>tory                                                                                                    |      |                                     |                                        |         |      |        |
| tory                                                                                                    |      |                                     |                                        |         |      |        |
| tory                                                                                                    | ume  | ntation                             |                                        |         |      |        |
| Land Hand                                                                                                    | tory |                                     |                                        |         |      |        |
|                                                                                                    |      | Lines                               |                                        |         |      |        |
|                                                                                                    | tory | licar                               |                                        |         |      |        |